## SOCKEYE

## Summary:

This feature allows users to adjust the backlog and schedule views under both Weekly and Daily schedules for further ease and visual aspects when working between the two sections.

## Tools / Resources:

- Must have write access to Sockeye
- Available under 'Weekly Schedules' and 'Daily Schedules'

## Adjusting backlog and schedule view:

- 1. Hover the mouse over the gray horizontal divider between the top and bottom panes
  - The mouse cursor will change to a double-headed arrow.
- 2. Click and hold the mouse button while dragging up or down to adjust the size of the panes.

| 20                                                                                 | CKEYE                                                    | Available Hours                                                                                                    | s Weel                                                                               | dy Schedules                                                                                   | Daily Sched                                                                                                    | lules                                                                             | Setup More -                                                                                                    |                                                              |                                                                   |                                                            |                                                                                                    |             |                     |                              |                     | L C                 | hristi          | ine Ba       | anham              |
|------------------------------------------------------------------------------------|----------------------------------------------------------|----------------------------------------------------------------------------------------------------|--------------------------------------------------------------------------------------|------------------------------------------------------------------------------------------------|----------------------------------------------------------------------------------------------------|-----------------------------------------------------------------------------------|----------------------------------------------------------------------------------------------------|--------------------------------------------------------------|-------------------------------------------------------------------|------------------------------------------------------------|----------------------------------------------------------------------------------------------------|-------------|---------------------|------------------------------|---------------------|---------------------|-----------------|--------------|--------------------|
| Mo     Tu     We       27     28     29       3     4     5       10     11     12 | b 2020   Th Fr Sa Su   30 31 1 2   6 7 8 9   13 14 15 16 | Weekly Sc<br>Chip Line Med                                                                                                    | ch + Sup                                                                             | for week of F<br>pervisor Tim Fish<br>re C Details                                             | eb 3, 2020<br>ner<br>More ▼ (                                                                                                    | C Searc                                                                           | ħ                                                                                                    |                                                              |                                                                   |                                                            | MW<br>PF<br>Contractor<br>WL                                                                                             | %<br>0<br>0 | of /<br>0<br>0<br>0 | valla<br>0<br>0<br>0<br>ched | o<br>o<br>o<br>uled | Hour<br>0<br>0<br>0 | s Use<br>0<br>0 | ed<br>0<br>0 |                    |
| 17 18 19                                                                           | 20 21 22 23                                              | WO #                                                                                                    | WO Type                                                                              | Status Prior                                                                                   | ity Loc#                                                                                                    | Op#                                                                               | Operation                                                                                                    | Est Mer                                                      | n Craft                                                           | Hrs                                                        | Comment                                                                                                    | Мо          | Tu                  | We                           | Th                  | Fr                  | Sa              | Su           | Sched              |
| Team<br>Crafts<br>Priority<br>WO Stat<br>Employees<br>Revision                     | Chip Line Mech<br>All<br>All<br>All<br>All<br>All        |                                                                                                    |                                                                                      |                                                                                                |                                                                                                    |                                                                                   |                                                                                                    |                                                              |                                                                   |                                                            |                                                                                                    |             | /                   | 1.                           |                     |                     |                 |              |                    |
| TTO TYPE                                                                           | All                                                      |                                                                                                    |                                                                                      |                                                                                                |                                                                                                    |                                                                                   | <b>A</b>                                                                                                    |                                                              |                                                                   |                                                            | K                                                                                                    |             |                     |                              |                     |                     |                 |              |                    |
| Group By                                                                           | All                                                      |                                                                                                    |                                                                                      |                                                                                                |                                                                                                    |                                                                                   | \$                                                                                                    |                                                              |                                                                   |                                                            | K                                                                                                    |             |                     |                              |                     |                     |                 |              |                    |
| Group By<br>Split Pane                                                             | All<br>None<br>Backlog                                   | Backlog fo                                                                                                    | or Chip L                                                                            | ine Mech                                                                                       | + Schedule                                                                                                    | . 6                                                                               | Details Q. Search                                                                                                    |                                                              |                                                                   |                                                            |                                                                                                    |             |                     |                              |                     |                     | SF              | Refres       | h                  |
| Group By<br>Split Pane                                                             | All<br>None<br>Backlog                                   | Backlog fo                                                                                                    | or Chip L<br>WO Type                                                                 | ine Mech<br>Status Priori                                                                      | + Schedule                                                                                                    | 0p#                                                                               | Details Q Search                                                                                                    | Est M                                                        | . Craft                                                           | Hrs                                                        | Comment                                                                                                    | Мо          | Tu                  | We                           | Th                  | Fr                  | Sa              | Refres<br>Su | h<br>Sched<br>Comp |
| Group By<br>Split Pane                                                             | All<br>None<br>Backlog                                   | Backlog fo<br>wo #▲<br>900004911534                                                                                                    | or Chip L<br>WO Type<br>PMH1                                                         | ine Mech<br>Status Priori<br>RELE 1                                                            | Schedule<br>Ity Loc #<br>471-0416                                                                                                    | Op #<br>010                                                                       | Details Q. Search<br>Operation<br>Change #34 gearbox                                                                                                    | Est M                                                        | Craft<br>MW                                                       | Hrs<br>4                                                   | Comment<br>Carry over to next week 2 H                                                                                   | Мо          | Tu                  | We                           | Th                  | Fr                  | C F<br>Sa       | Refres<br>Su | h<br>Sched<br>Comp |
| Group By<br>Split Pane                                                             | All<br>None<br>Backlog                                   | Backlog fo<br>wo #.<br>900004911534<br>900004911534                                                                                           | PMH1<br>PMH1                                                                         | ine Mech<br>Status Prior<br>RELE 1<br>RELE 1                                                   | + Schedule<br>ity Loc #<br>471-0416<br>471-0416                                                                                                    | Op #<br>010<br>020                                                                | Details Q Search<br>Operation<br>Change #34 gearbox<br>Change #34 popit valve                                                                                                    | Est M<br>1<br>1                                              | Craft<br>MW<br>PF                                                 | Hrs<br>4<br>2                                              | Comment<br>Carry over to next week 2 H                                                                                   | Mo          | Tu                  | We                           | Th                  | Fr                  | ⊖ F<br>Sa       | Refres       | h<br>Sched<br>Comp |
| Group By<br>Split Pane                                                             | All<br>None<br>Backlog                                   | Backlog fo<br>wo #_<br>900004911534<br>900004911534<br>900004911534                                                                           | PMH1<br>PMH1<br>PMH1                                                                 | ine Mech<br>Status Priori<br>RELE 1<br>RELE 1<br>RELE 1                                        | ty Loc #<br>471-0416<br>471-0416<br>471-0416                                                                                                    | Op #<br>010<br>020<br>030                                                         | Details Q Search<br>Operation<br>Change #34 gearbox<br>Change #34 popit valve<br>Reveid safety shield                                                                                                    | Est M<br>1<br>1<br>1                                         | Craft<br>MW<br>PF<br>WL                                           | Hrs<br>4<br>2<br>1                                         | Comment<br>Carry over to next week 2 H<br>Must be done on Monday                                                         | Мо          | Tu                  | We                           | Th                  | Fr                  | C F<br>Sa       | Refres       | h<br>Sched<br>Comp |
| Group By<br>Split Pane                                                             | All<br>None<br>Backlog                                   | Backlog fo<br>wo #_<br>900004911534<br>90004911534<br>900004911534<br>900005343361                                                            | PMH1<br>PMH1<br>PMH1<br>PMH1<br>PMH1<br>PMH1                                         | Ine Mech<br>Status Prior<br>RELE 1<br>RELE 1<br>RELE 1<br>RELE 4                               | tty Loc#<br>471-0416<br>471-0416<br>471-0416<br>471-0416<br>471-0430                                                                                                    | Op#<br>010<br>020<br>030<br>010                                                   | Operation<br>Operation<br>Change #34 gearbox<br>Change #34 gearbox<br>Change #34 popit valve<br>Reweld safety shild<br>Install Remote Greases Blocks F                                                                                                    | Est M<br>1<br>1<br>1                                         | Craft<br>MW<br>PF<br>WL<br>PF                                     | Hrs<br>4<br>2<br>1<br>8                                    | Comment<br>Carry over to next week 2 H<br>Must be done on Monday                                                         | Mo          | Tu                  | We                           | Th                  | Fr                  | ⊘ F<br>Sa       | Refres       | h<br>Sched<br>Comp |
| Group By<br>Split Pane                                                             | All<br>None<br>Backlog                                   | Backlog fo<br>wo #_<br>900004911534<br>900004911534<br>900004911534<br>900005343361<br>900005343361                                           | PMH1<br>PMH1<br>PMH1<br>PMH1<br>PMH1<br>PMH1<br>PMH1                                 | ine Mech<br>Status Prior<br>RELE 1<br>RELE 1<br>RELE 1<br>RELE 4<br>RELE 4                     | + Schedult<br>ty Loc #<br>471-0416<br>471-0416<br>471-0416<br>471-0430<br>471                                                                                                    | Op #<br>010<br>020<br>030<br>010<br>010                                           | Operation<br>Operation<br>Change #34 gearbox<br>Change #34 operation<br>Reweld safety shield<br>Install Remote Grases Blocks F<br>Tha Required For Transrol Align                                                                                                    | Est M<br>1<br>1<br>1<br>1<br>1                               | Craft<br>MW<br>PF<br>WL<br>PF<br>MW                               | Hrs<br>4<br>2<br>1<br>8<br>4                               | Comment<br>Carry over to next week 2 H<br>Must be done on Monday                                                         | Mo          | Tu                  | We                           | Th                  | Fr                  | Sa              | Su           | h<br>Sched<br>Comp |
| Group By<br>Split Pane                                                             | All<br>None<br>Backlog                                   | Backlog fo<br>wo #_<br>900004911534<br>900004911534<br>90000543361<br>900005343381<br>900005343491                                            | PMH1<br>PMH1<br>PMH1<br>PMH1<br>PMH1<br>PMH1<br>PMH1<br>PMH2                         | Ine Mech<br>Status Priori<br>RELE 1<br>RELE 1<br>RELE 1<br>RELE 4<br>RELE 4<br>RELE 3          | + Schedule<br>tty Loc #<br>471-0416<br>471-0416<br>471-0416<br>471-0430<br>471<br>471-062                                                                                                    | Op#<br>010<br>020<br>030<br>010<br>010<br>010                                     | Operation<br>Operation<br>Change #34 gearbox<br>Change #34 opert valve<br>Reveld safety shield<br>Install Remote Greases Blocks F<br>Tha Required For Transr Aligun<br>Changer Monitor Line-1 Feed Co                                                                                                    | Est M<br>1<br>1<br>1<br>1<br>1<br>1                          | Craft<br>MW<br>PF<br>WL<br>PF<br>MW                               | Hrs<br>4<br>2<br>1<br>8<br>4<br>8                          | Comment<br>Carry over to next week 2 H<br>Must be done on Monday                                                         | Mo          | Tu                  | We                           | Th                  | Fr                  | ⊘ F<br>Sa       | Su           | h<br>Sched<br>Comp |
| Group By<br>Split Pane                                                             | All<br>None<br>Backlog                                   | Backlog fo<br>WO # A<br>90004911534<br>90004911534<br>90000543361<br>90000534381<br>90000534381<br>90000534391                                | PMH1<br>PMH1<br>PMH1<br>PMH1<br>PMH1<br>PMH1<br>PMH1<br>PMH2<br>PMH2<br>PMH1         | Ine Mech<br>Status Prior<br>RELE 1<br>RELE 1<br>RELE 4<br>RELE 4<br>RELE 3<br>RELE 3           | + Schedule<br>ty Loc #<br>471-0418<br>471-0418<br>471-0418<br>471-0430<br>471<br>471-0430<br>471<br>471-0488                                                                                                    | Op #<br>010<br>020<br>030<br>010<br>010<br>010<br>010                             | Details C Search<br>Operation<br>Change #34 gearbox<br>Change #34 popit valve<br>Reveld safety shield<br>Install Remote Greases Blocks F.,<br>Tha Required For Transrol Align<br>Change/ Wonitor Line-1 Feed Co<br>Bleach Recire Valve (Leaking Bo.                                                                                                    | Est M<br>1<br>1<br>1<br>1<br>1<br>1                          | Craft<br>MW<br>PF<br>WL<br>PF<br>MW<br>MW<br>PF                   | Hrs<br>4<br>2<br>1<br>8<br>4<br>8<br>2                     | Comment<br>Carry over to next week 2 H<br>Must be done on Monday                                                         | Mo          | Tu                  | We                           | Th                  | Fr                  | Sa              | Su           | h<br>Sched<br>Comp |
| Group By<br>Split Pane                                                             | All<br>None<br>Backlog                                   | Backlog fo<br>wo#<br>90004911534<br>90004911534<br>90004911534<br>90005343361<br>90005343361<br>900005343520<br>900005343520                  | PMH1<br>PMH1<br>PMH1<br>PMH1<br>PMH1<br>PMH1<br>PMH2<br>PMH1<br>PMH1                 | Ine Mech<br>Status Prior<br>RELE 1<br>RELE 1<br>RELE 4<br>RELE 3<br>RELE 3<br>RELE 3           | + Schedult<br>ty Loc #<br>471-0416<br>471-0416<br>471-0416<br>471-0430<br>471<br>471-0062<br>471-0488<br>471-0488                                                                                                    | Op #<br>010<br>020<br>030<br>010<br>010<br>010<br>010<br>010<br>010               | Operation<br>Operation<br>Change #34 goritvalve<br>Reweld safety binlid<br>Install Remote Greases Blocks F<br>Tha Required For Transrol Aliga<br>Changer Monitor Line-1 Feed Co<br>Bleach Recirc Valve (Leaking) Bo.<br>Caustic Feed Line Orain Valve 22.                                                                                                    | Est M<br>1<br>1<br>. 1<br>. 1<br>. 1<br>1<br>1               | Craft<br>MW<br>PF<br>WL<br>PF<br>MW<br>MW<br>PF<br>PF             | Hrs<br>4<br>2<br>1<br>8<br>4<br>8<br>2<br>2                | Comment<br>Carry over to next week 2 H<br>Must be done on Monday<br>no parts please check                                | Mo          | Tu                  | We                           | Th                  | Fr                  | Sa              | Su           | h<br>Sched<br>Comp |
| Group By<br>Split Pane                                                             | All<br>None<br>Backlog                                   | Backlog for<br>wo#<br>90004911534<br>90004911534<br>90005341534<br>90005343361<br>90005343861<br>90005343529<br>90005343529                   | Pr Chip L<br>WO Type<br>PMH1<br>PMH1<br>PMH1<br>PMH1<br>PMH1<br>PMH2<br>PMH1<br>PMH2 | Ine Mech<br>Status Prior<br>RELE 1<br>RELE 1<br>RELE 1<br>RELE 4<br>RELE 3<br>RELE 3<br>RELE 3 | + Schedule<br>ty Loc #<br>471-0416<br>471-0416<br>471-0416<br>471-0430<br>471<br>471-0488<br>471-0488<br>471-0488<br>471-0488                                                                                                    | Op #<br>010<br>020<br>030<br>010<br>010<br>010<br>010<br>010<br>010<br>010        | Details Q. Search<br>Operation<br>Change #34 goarbox<br>Change #34 goarbox<br>Change #34 popit valve<br>Reweld safety shield<br>Instail Remote Greases Blocks F<br>Tha Required For Transrol Align<br>Change Monitor Line-1 Feed Co<br>Bleach Recirc Valve (Leaking) Bo.<br>Caustic Feed Line Drain Valve #2.<br>Reptace Sileeve On Nhs Bleach.                                          | Est M<br>1<br>1<br>1<br>. 1<br>. 1<br>. 1<br>1<br>1<br>1     | Craft<br>MW<br>PF<br>WL<br>PF<br>MW<br>PF<br>PF<br>PF<br>MW       | Hrs<br>4<br>2<br>1<br>8<br>4<br>8<br>2<br>2<br>2<br>1      | Comment<br>Carry over to next week 2 H<br>Must be done on Monday<br>no parts please check<br>No parts please notify mike | Mo          | Tu                  | We                           | Th                  | Fr                  | Sa              | Su           | h<br>Sched<br>Comp |
| Group By<br>Split Pane                                                             | All<br>None<br>Backlog                                   | Backlog for<br>wo #<br>90004911534<br>90004911534<br>90004911534<br>90000534381<br>90000534381<br>90000534382<br>900005343829<br>900005343529 | PMH1<br>PMH1<br>PMH1<br>PMH1<br>PMH1<br>PMH1<br>PMH2<br>PMH1<br>PMH2<br>PMH2<br>PMH1 | Ine Mech<br>RELE 1<br>RELE 1<br>RELE 1<br>RELE 4<br>RELE 3<br>RELE 3<br>RELE 3<br>RELE 3       | + Schedule<br>471-0416<br>471-0416<br>471-0416<br>471-0418<br>471-0418<br>471-0430<br>471<br>471-0430<br>471<br>471-0488<br>471-0488<br>471-0488<br>471-0488<br>471-0488<br>471-0488<br>471-0488<br>471-0488<br>471-0416<br>471-0416<br>471-0468<br>471-0468<br>471- | Op #<br>010<br>020<br>030<br>010<br>010<br>010<br>010<br>010<br>010<br>010<br>010 | Operation       Operation       Change #34 gearbox       Change #34 popit valve       Reweld safety shield       Install Remote Greases Blocks F       Tha Required For Transrol Align       Change/ Monitor Line-1 Feed Co       Bleach Recirc Valve (Leaking) Bo.       Caustic Feed Line Drain Valve #2.       Replace Sileve On Nhs Bleachte.       Monitor # 2 Transrol On S-3 Refi | Est M<br>1<br>1<br>1<br>1<br>1<br>1<br>1<br>1<br>1<br>1<br>1 | Craft<br>MW<br>PF<br>WL<br>PF<br>MW<br>MW<br>PF<br>PF<br>MW<br>MW | Hrs<br>4<br>2<br>1<br>8<br>4<br>8<br>2<br>2<br>2<br>1<br>1 | Comment<br>Carry over to next week 2 H<br>Must be done on Monday<br>no parts please check<br>No parts please notify mike | Mo          | Tu                  | We                           | Th                  | Fr                  | C F<br>Sa       | Su           | h<br>Sched<br>Comp |